## Separations: Submit a Resignation

This quick reference guide (QRG) supports employees who need to submit a resignation from a position.

To submit a resignation, complete the steps below.

## **SUBMIT RESIGNATION**

From the Workday Home page:

- 1. Click the **Profile** icon in the upper-right corner.
- 2. Click View Profile.

The Workday Profile displays.

**3.** On the left menu, below username and job title, click the **Actions** button.

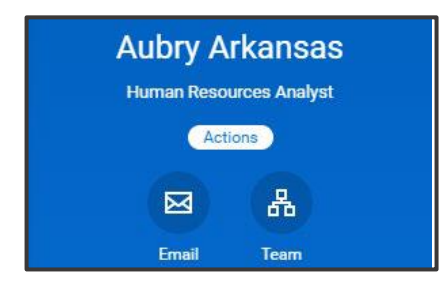

- 4. Select Job Change.
- 5. Choose the **Resign** option.

The Submit Resignation screen displays.

| Job Change  | > < | Change My Business Title |
|-------------|-----|--------------------------|
| Manage Work | >   | Resign                   |

- 6. Enter all required information.
  - Proposed Termination Date
  - Primary Reason
  - Secondary Reason (if applicable)
  - Comments (if applicable)

| Proposed Termination Da | ate \star MM/DD/YYYY 📩 |  |
|-------------------------|------------------------|--|
| Primary Reason          | *                      |  |
| Secondary Reasons       |                        |  |
| enter your con          | nment                  |  |
| Attachmont              | -                      |  |

- **7.** Attach any files necessary.
  - Note: A formal letter of resignation is recommended and can be attached on the *Submit Resignation* screen.
- 8. Click Submit to complete the submission process.

Submission will continue to the next reviewer in the process.

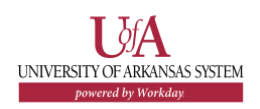

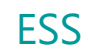

## **POST-TERMINATION**

After the termination date, employees will no longer have access to Workday. If access is needed to payslips, tax documents, change payment elections or tax elections, etc., contact your Payroll Partner for assistance.

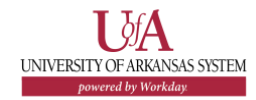